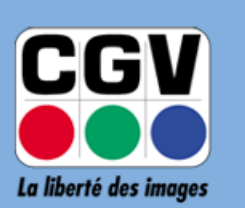

COMPAGNIE GENERALE DE VIDEOTECHNIQUE

## ETIMO @T2

Notice de mise à jour de l'application NETFLIX

*Version 1.00 – 11-02-2019* 

Si vous rencontrez un problème d'authentification (mot de passe erroné) lors de la connexion à votre compte Netflix, cette notice décrit toutes les étapes qui vous permettront de mettre à jour l'application Netflix sur votre Etimo @T2.

## A. Téléchargement de la mise à jour Netflix

Utilisez le lien ci-dessous pour télécharger la dernière mise à jour de Netflix :

http://www.cgvforum.fr/cgv\_labo/updates.php?updates=netflix-last

Vous devriez obtenir un fichier dont le nom est de la forme **com.netflix.mediaclient\_XXXX.apk**, ou XXXX représente la version de l'application (par exemple com.netflix.mediaclient\_6.24.0.b.12.31651.apk).

## B. Mise à jour de l'application

| 1) | Branchez une clé USB sur votre PC téléchargé ( <b>com.netflix.mediaclient_</b>                                                              | c et copiez le fichier de mise à jour précédemment <b>XXXX.apk</b> ) sur cette clé.                                                                                                    |
|----|----------------------------------------------------------------------------------------------------|----------------------------------------------------------------------------------------------------|
| 2) | Connectez la clé USB avec le fichier de                                                                                                    | mise à jour sur un port USB libre de votre Etimo @T2.                                                                                                    |
| 3) | Dans le menu <b>Applications</b> , ouvrez<br>l' <b>Explorateur de fichiers.</b>                                                             | Vortes les apps     Vortes les apps     Vortes les apps   Vortes les apps   Vortes les apps   Vortes les apps   Vortes les apps   Vortes les apps   Vortes les apps   Vortes les apps   Vortes l |
| 4) | Ouvrez la clé USB et sélectionnez la mise à jour de l'application Netflix précédemment téléchargée.                                         | FileBrowser                                                                                                    |
|    | <ul> <li>5) Si le message Installation bloquée apparaît :</li> <li>Cliquez sur PARAMÈTRES</li> <li>Activez les Sources inconnues</li> </ul> | Installation bloquée<br>Pour plus de sécurité, votre téléphone bloque l'installation<br>d'applications de sources inconnues.<br>ANNULER PARAMÈTRES                                                                                                    |

| <ul> <li>Cliquez sur OK lorsque le message de confirmation s'affiche.</li> <li>Appuyez sur la touche BACK de la télécommande ou effectuez un clic droit de la souris pour revenir à l'explorateur de fichiers.</li> <li>Reprenez la procédure au point précédent.</li> </ul> | Sources inconnues<br>Autoriser l'installation d'applications issues de sources inconnues<br>Votre téléphone et vos données personnelles sont plus vulnérables<br>face aux attaques d'applications provenant de sources inconnues.<br>Vous reconnaissez être seul responsable de tout dommage subi par<br>votre téléphone ou de toute perte de données pouvant découler de<br>l'utilisation de ces applications.<br>ANNULER |  |  |
|----------------------------------------------------------------------------------------------------|----------------------------------------------------------------------------------------------------|--|--|
| 6) Cliquez sur <b>INSTALLER.</b>                                                                                                    | INSTALLER                                                                                                    |  |  |
| 7) Patientez pendant l'installation                                                                                                    | Netflix Installation                                                                                                    |  |  |
| 8) Une fois l'application installée,<br>cliquez sur <b>OUVRIR</b> pour la<br>lancer ou sur <b>OK</b> pour revenir à<br>l'explorateur de fichiers.                                                                                                    | Netflix ✓ Application installée.                                                                                                    |  |  |

## EN CAS DE PROBLEME :

| Email                              | : | info@cgv.fr                                        |
|------------------------------------|---|----------------------------------------------------|
| Forum CGV                          | : | www.cgvforum.fr                                    |
| Site internet de CGV               | : | www.cgv.fr                                         |
| Assistance technique par téléphone | : | 0 892 020 009 Service 0,40 € / min<br>+ prix appel |